## Set up your PowerSchool Parent Portal

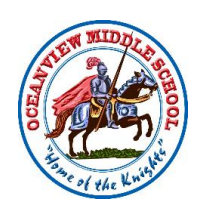

Step 1

Go to website:

https://www.powerschool.gdoe.net/public

Step 2

Click on "Create Account" tab, then "Create Account" button

| tude     | nt and Pa      | rent Si     | ign lı     | n         | -          | (1)           | )        |
|----------|----------------|-------------|------------|-----------|------------|---------------|----------|
| Sign In  | Create Account |             |            |           |            |               |          |
| Username | •              |             | [          |           |            |               |          |
| Password | ſ.             |             |            |           |            |               |          |
|          |                | Forgot U    | Jsernam    | e or Pass | sword?     |               |          |
|          |                |             |            |           |            |               | Sign I   |
| CDOE 20  | . 5            | GUAM I      | W<br>DEPAR | TMEN      | ME TOFI    | DUCAT         | ION      |
| 000020   |                | "Our Educat | tional Co  | mmunity   | Prepares A | Il Students f | or life, |

arks are either owned or licensed by PowerSchool Group LLC and/or its affiliate

| Sign In                   | Create Account                                     |                                                                                  |
|---------------------------|----------------------------------------------------|----------------------------------------------------------------------------------|
| Create a                  | n Account                                          |                                                                                  |
| reate a na                | rent account that allow                            | we you to view all of your students with one account. You can                    |
| Create a pa<br>Ilso manag | arent account that allow<br>ge your account prefer | ws you to view all of your students with one account. You can ences. Learn more. |

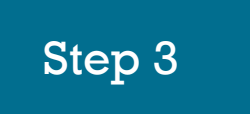

Enter your information (name and email) and choose your desired username and password.

| Create Parent Account  |                                |  |  |  |
|------------------------|--------------------------------|--|--|--|
| arent Account Details  |                                |  |  |  |
| First Name             |                                |  |  |  |
| .ast Name              |                                |  |  |  |
| Email                  |                                |  |  |  |
| Desired Username       |                                |  |  |  |
| Password               |                                |  |  |  |
| Re-enter Password      |                                |  |  |  |
| assword must:          | •Be at least 8 characters long |  |  |  |
| nk Students to Account |                                |  |  |  |

## Step 4

Scroll down to "Link Students to Account".

Type in your child's name. Retrieve the Access ID and Access Password for your child. This information should be obtained from the school. Then choose your relationship to the student from the drop-down menu.

## Link Students to Account

| our Parent Account | ,      |
|--------------------|--------|
| 1                  |        |
| Student Name       |        |
| Access ID          |        |
| Access Password    |        |
| Relationship       | Choose |
| 2                  |        |
| Student Name       |        |
| Access ID          |        |
| Access Password    |        |
| Relationship       | Choose |
| 3                  |        |
| Student Name       |        |
| Access ID          |        |

## Step 5

Click "Enter" at the bottom of the screen.

You will be taken back to the login page where you will enter your previously chosen username and password.

|                 | powerschool.gdoe.net |       |
|-----------------|----------------------|-------|
| Access Password |                      |       |
| Relationship    | Choose               |       |
| 6               |                      |       |
| Student Name    |                      |       |
| Access ID       |                      |       |
| Access Password |                      |       |
| Relationship    | Choose               |       |
| 7               |                      |       |
| Student Name    |                      |       |
| Access ID       |                      |       |
| Access Password |                      |       |
| Relationship    | Choose               |       |
|                 |                      | Enter |

All trademarks are either owned or licensed by PowerSchool Group LL PowerSchool.com

| Sign In | Create Account |               |                |   |      |
|---------|----------------|---------------|----------------|---|------|
| sername | 3              |               |                |   |      |
| assword | e.             |               |                |   |      |
|         |                | Forgot Useman | ne or Password | ? |      |
|         |                |               |                |   | Sign |

Done

You should now be in The PowerSchool Parent Portal.

Contact the school if you need more assistance. (OMS Ph#565-2961)

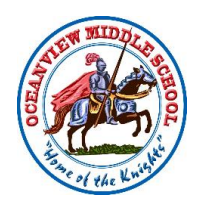

Copyright © 2005-2019 PowerSchool Group LLC and/or its affiliate(s). All rights reserved.